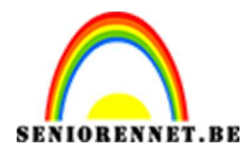

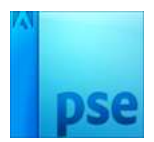

## PSE- Neon foto effect Neon foto effect

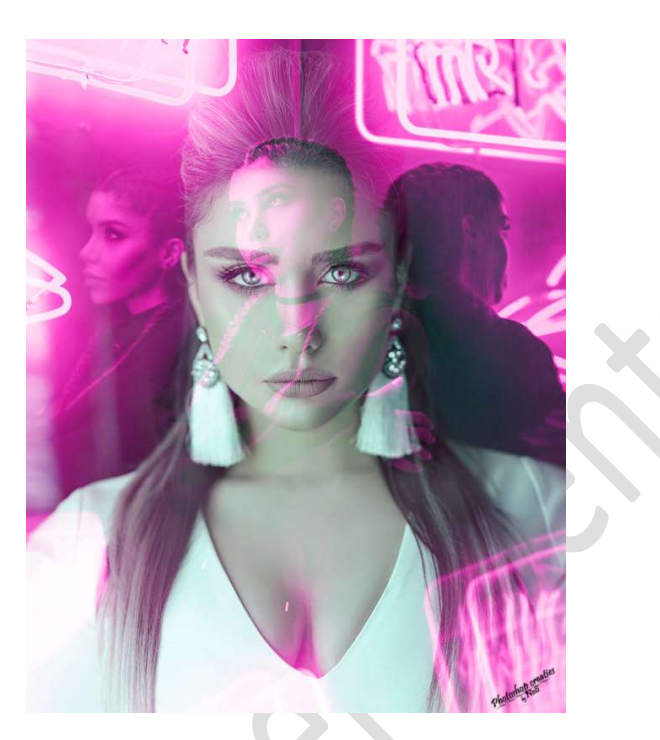

## **Benodigdheden:** Dame 1 of 2 of 3 – Scherm 1 of 2 of 3

https://drive.google.com/drive/u/0/folders/100Fs73b5RWkPPimApw751SmxHTdr9Vr6

- 1. Open een van de gekozen dames.
- Nieuwe opvullaag → Volle kleur → kies een Neonkleur naar keuze. Ik koos voor #f830c2

Zet de laagmodus van de opvullaag op KLEUR.

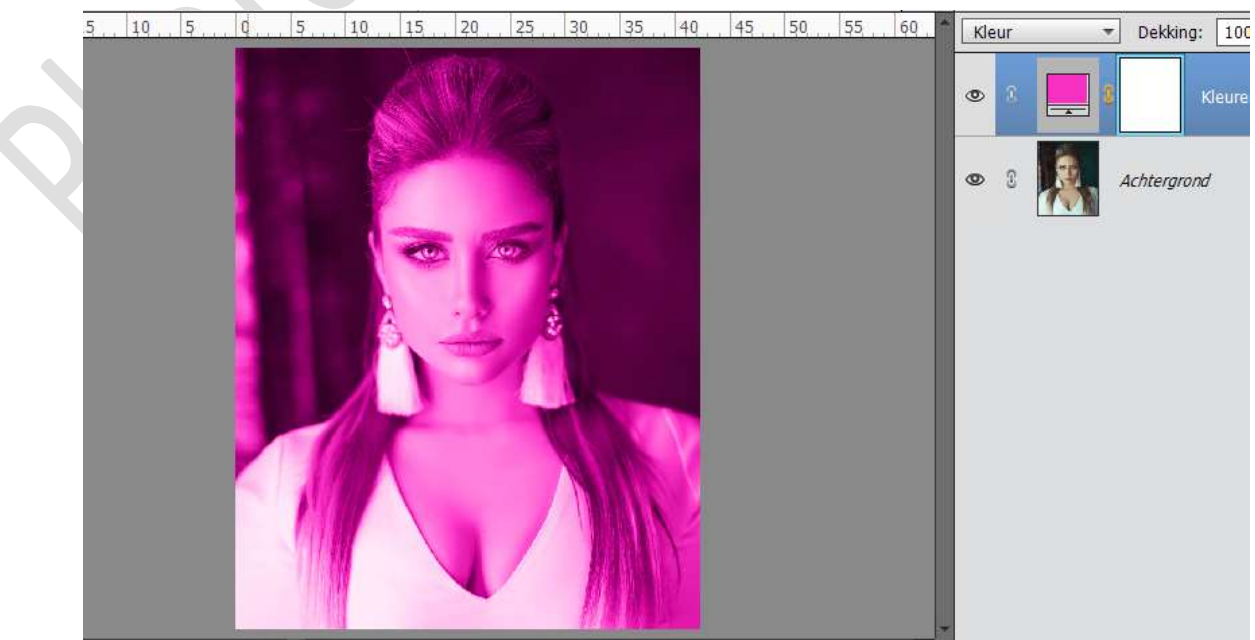

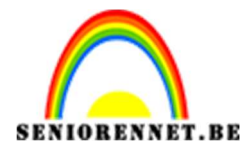

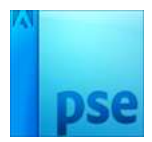

3. Activeer terug de achtergrondlaag en plaats één van de schermen in het werkdocument.

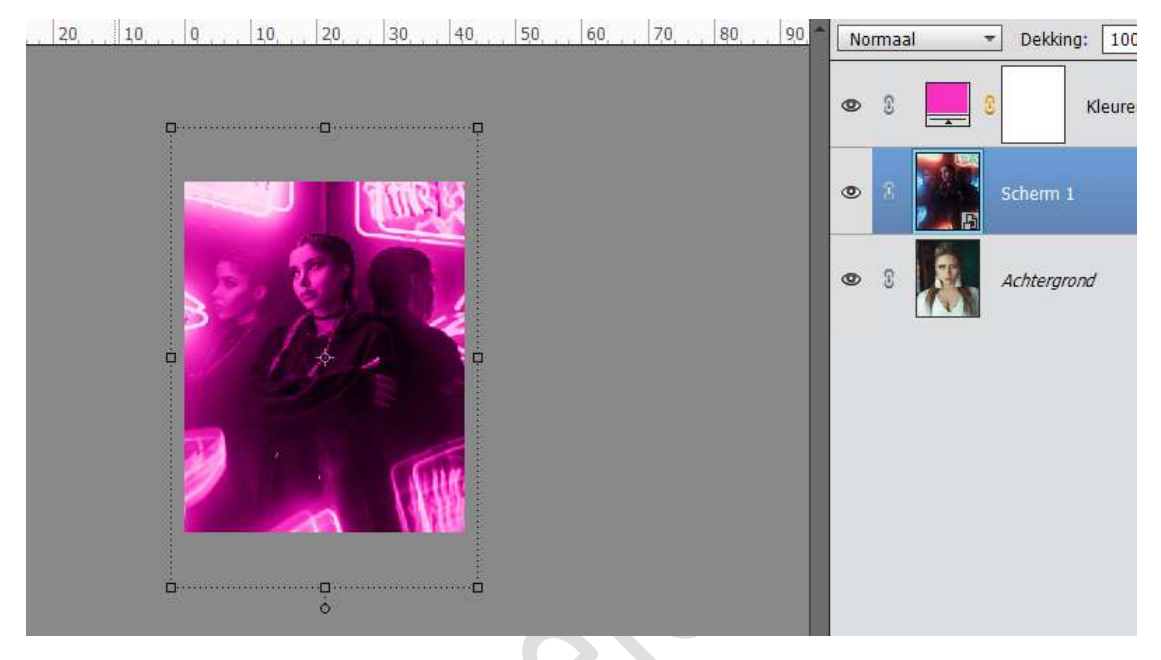

 4. Selecteer de Laag Scherm 1 en de Opvullaag Volle kleur en doe CTRL+G → Groep 1

Zet de Laagmodus van deze groep op BLEKEN.

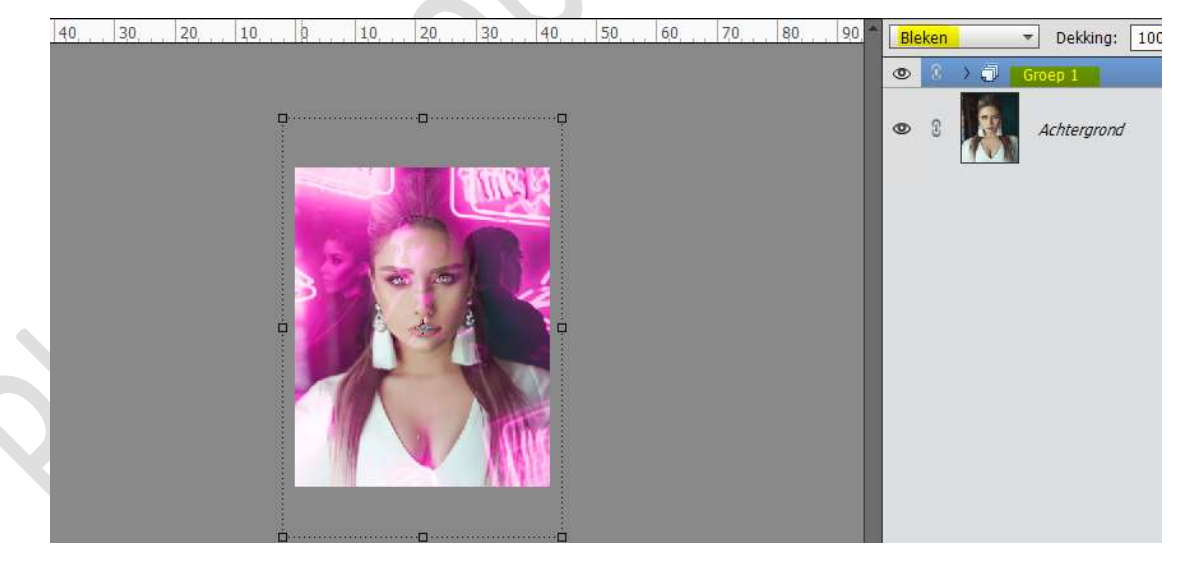

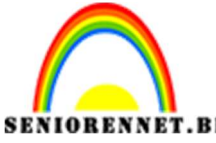

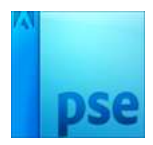

PSE- Neon foto effect

5. Maak terug een Opvullaag Volle kleur en plaats deze tussen de achtergrondlaag en Groep 1.

Kies een contrasterende kleur.

Zet de Laagmodus van de Volle kleur op KLEUR en de Dekking tussen 20 en 40%.

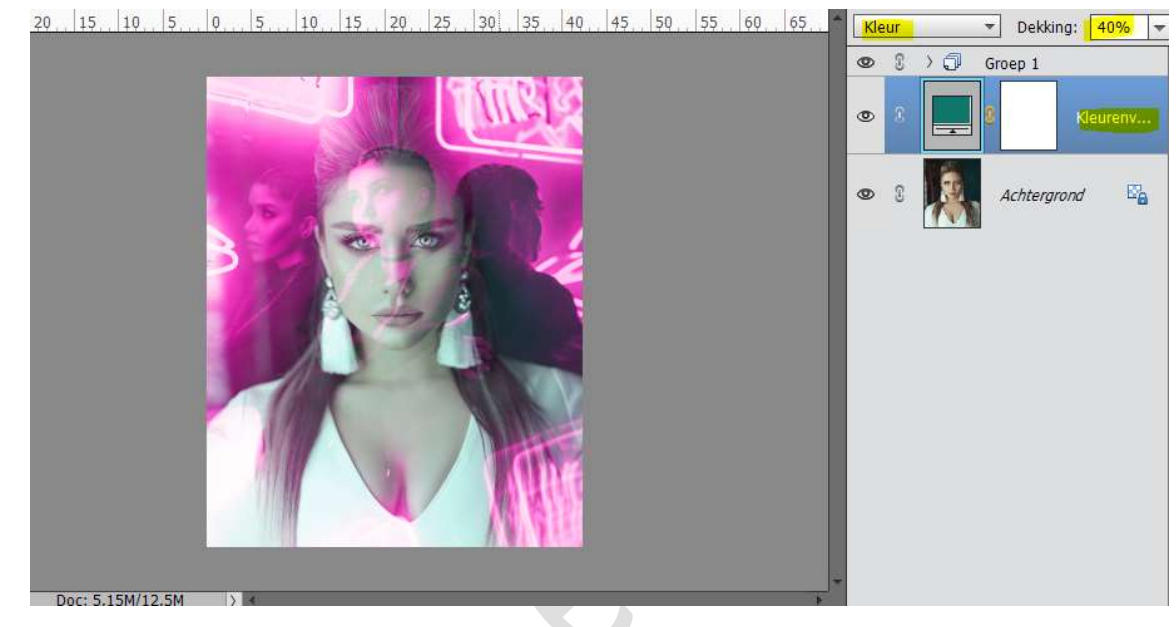

6. Ziezo ons neon effect is af. Werk af naar keuze. Vergeet je naam niet. Sla op als PSD: max. 800 px aan langste zijde. Sla op als JPEG: max. 150 kb

Veel plezier ermee

NOTI

Enkele andere voorbeelden.

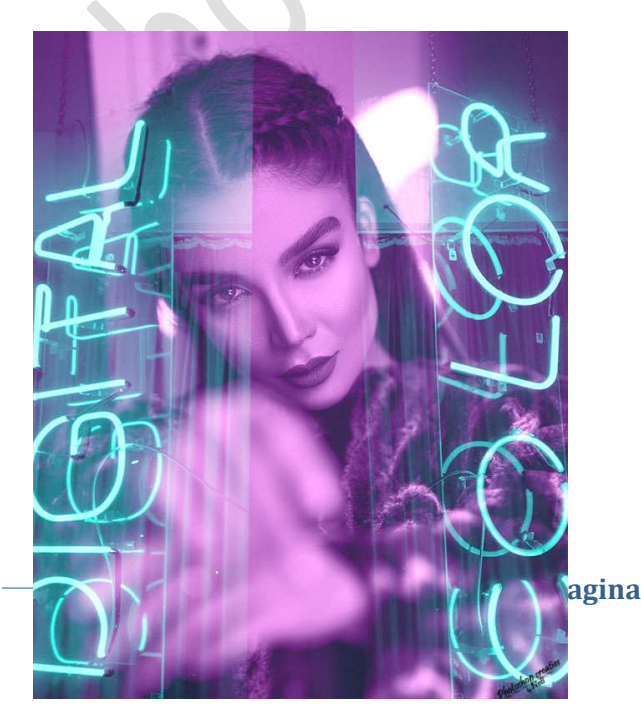

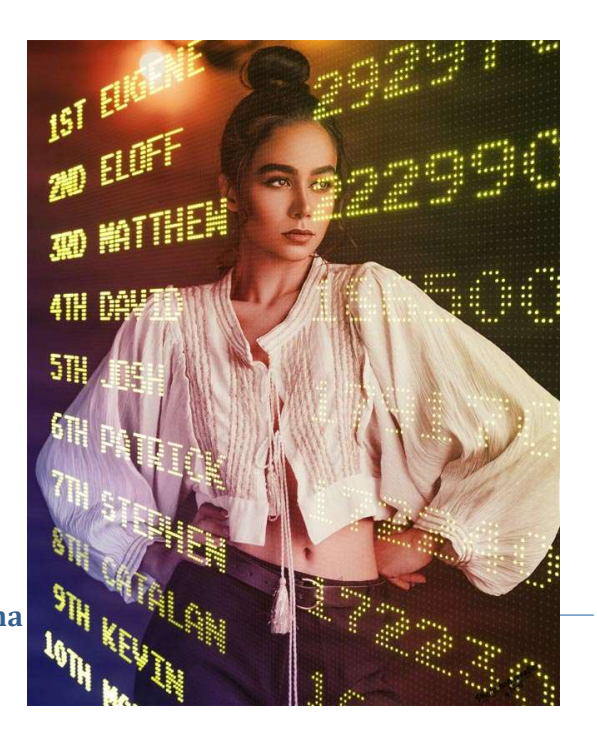

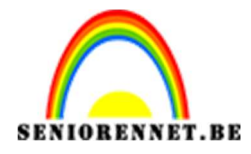

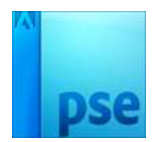

enotosnoe elements